# **Precision 3630 Tower**

1

Guía de configuración y especificaciones

DELL

#### Notas, precauciones y advertencias

(i) NOTA: Una NOTA indica información importante que le ayuda a hacer un mejor uso de su producto.

PRECAUCIÓN: Una PRECAUCIÓN indica la posibilidad de daños en el hardware o la pérdida de datos, y le explica cómo evitar el problema.

AVISO: Un mensaje de AVISO indica el riesgo de daños materiales, lesiones corporales o incluso la muerte.

© 2018 Dell Inc. o sus subsidiarias. Todos los derechos reservados. Dell, EMC y otras marcas comerciales son marcas comerciales de Dell Inc. o sus filiales. Es posible que otras marcas comerciales sean marcas comerciales de sus respectivos propietarios.

# Tabla de contenido

| Capítulo 1: Configure el equipo                                                     | 4  |
|-------------------------------------------------------------------------------------|----|
| Capítulo 2: Chasis                                                                  | 7  |
| •<br>Vista frontal                                                                  | 7  |
| Vista posterior                                                                     | 8  |
| Diseño de la placa base                                                             | 9  |
| Capítulo 3: Especificaciones del sistema                                            | 11 |
| Información del sistema                                                             | 11 |
| Procesador                                                                          | 11 |
| Memoria                                                                             | 13 |
| Almacenamiento                                                                      |    |
| Matriz de almacenamiento                                                            | 14 |
| Audio                                                                               |    |
| Tarjeta de video                                                                    | 14 |
| Comunicación                                                                        | 15 |
| Puertos y conectores                                                                | 15 |
| Lectora de tarjetas de medios                                                       |    |
| Fuente de alimentación                                                              | 16 |
| Dimensiones físicas del sistema                                                     |    |
| Entorno del equipo                                                                  | 17 |
|                                                                                     |    |
| Capítulo 4: System Setup (Configuración del sistema)                                |    |
| Menú de inicio                                                                      |    |
| Teclas de navegación                                                                |    |
| Opciones de configuración del sistema                                               |    |
| Actualización del BIOS en Windows                                                   | 25 |
| Actualización del BIOS en sistemas con BitLocker habilitado                         | 26 |
| Actualización del BIOS del sistema con una unidad flash USB                         |    |
| Actualización del BIOS Dell en entornos Linux y Ubuntu                              | 27 |
| Actualización del BIOS desde el menú de inicio único F12                            | 27 |
| Contraseña del sistema y de configuración                                           |    |
| Asignación de una contraseña de configuración del sistema                           |    |
| Eliminación o modificación de una contraseña de configuración del sistema existente |    |
| Capítulo 5: Software                                                                |    |
| •<br>Sistemas operativos compatibles                                                |    |
| Descarga de los controladores de Windows                                            |    |
| Capítulo 6: Obtención de avuda                                                      | 33 |
| Cómo ponerse en contacto con Dell                                                   |    |
|                                                                                     |    |

## Configure el equipo

1

1. Conecte el teclado y el mouse.

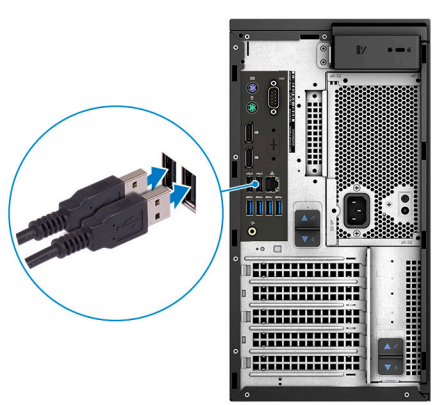

2. Conéctese a la red mediante un cable, o conéctese a una red inalámbrica.

(i) NOTA: La tarjeta de red inalámbrica es opcional y se debe adquirir por separado.

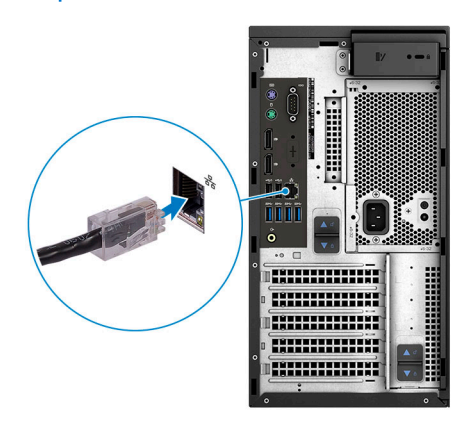

**3.** Conecte la pantalla.

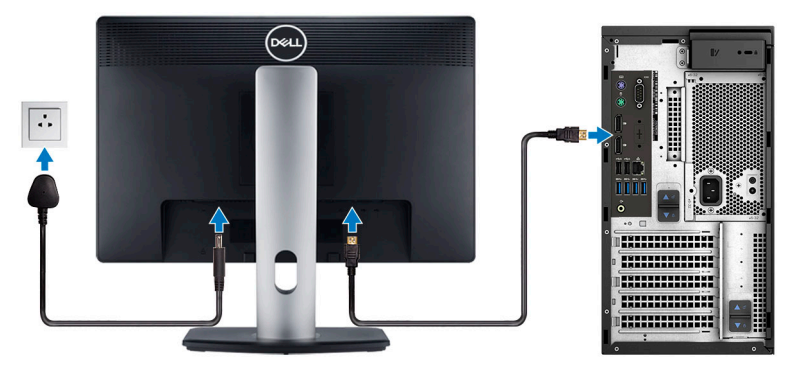

(i) NOTA: Si se realizó el pedido del equipo con una tarjeta gráfica discreta, el puerto HDMI y los puertos en el panel posterior del equipo estarán cubiertos. Conecte la pantalla a la tarjeta gráfica discreta.

4. Conecte el cable de alimentación.

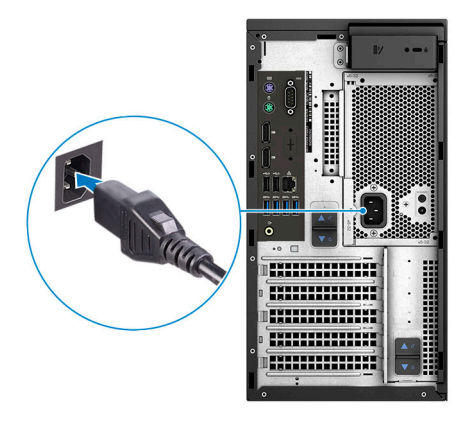

5. Presione el botón de encendido.

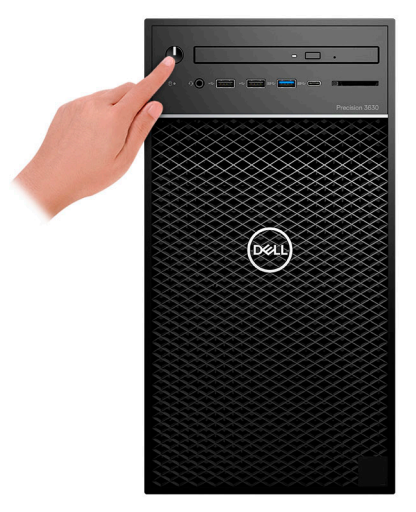

- 6. Siga las instrucciones que aparecen en la pantalla para completar la configuración de Windows.
  - a. Establezca la conexión con una red.

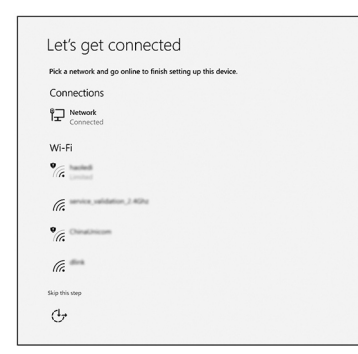

b. Inicie sesión en su cuenta de Microsoft o cree una cuenta nueva.

| Your Microsoft account | t opens a world of benefits 1 as  | an more |  |
|------------------------|-----------------------------------|---------|--|
| 1 🔺 🕸 G                | ii opens a world of benefits. Lea | im more |  |
| Email or phone         |                                   |         |  |
| Password               |                                   |         |  |
| orgot my password      | nel                               |         |  |
|                        |                                   |         |  |

7. Localice aplicaciones Dell.

### Tabla 1. Localice aplicaciones Dell

| Iconos | Funciones                                                                                                    |
|--------|----------------------------------------------------------------------------------------------------|
|        | Registre el equipo                                                                                                    |
|        | Asistencia y soporte técnico de Dell                                                                                                    |
|        | Image: Contract of the Stager       Image: Contract of the Stager         Image: Contract of the Stager       Image: Contract of the Stager         Image: Contract of the Stager       Image: C |
| ~      | SupportAssist: compruebe y actualice el equipo                                                                                                    |

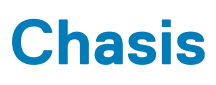

En este capítulo se muestran las múltiples vistas del chasis junto con los puertos y conectores; también se explican las combinaciones de teclas de acceso rápido FN.

### Vista frontal

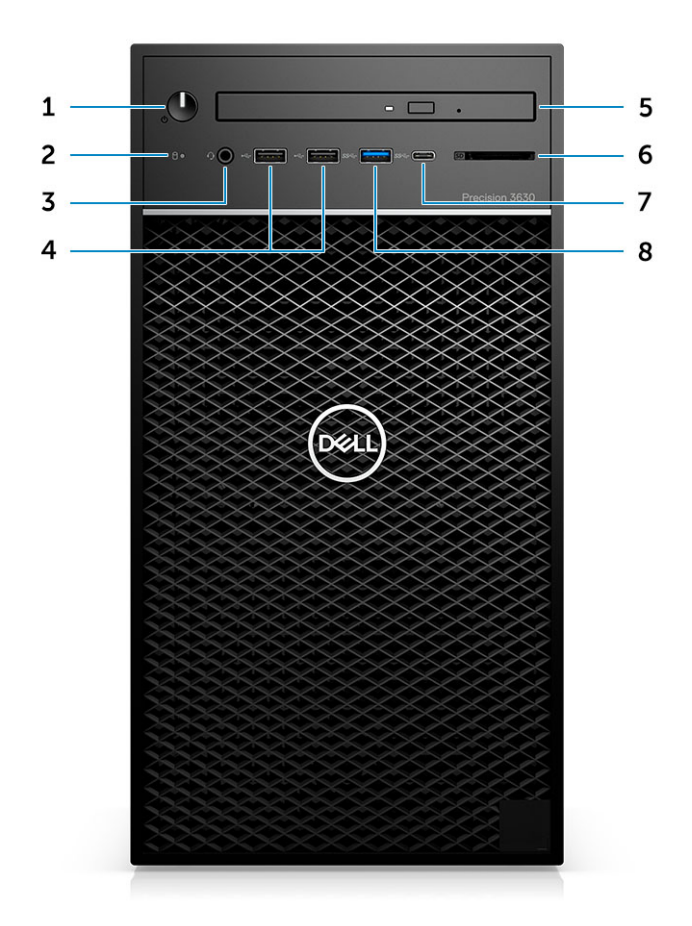

- 1. Indicador de diagnóstico/botón de encendido
- 3. Combinación de micrófono/auriculares estéreo de 3,5 mm
- 5. Lector de CAC/unidad óptica (opcional)
- 7. Puerto USB 3.1 Tipo C

- 2. LED de actividad de la unidad de disco duro
- 4. Puertos USB 2.0 de tipo A
- 6. Lector de tarjetas de medios (opcional)
- 8. Puerto USB 3.0 de tipo A

### Vista posterior

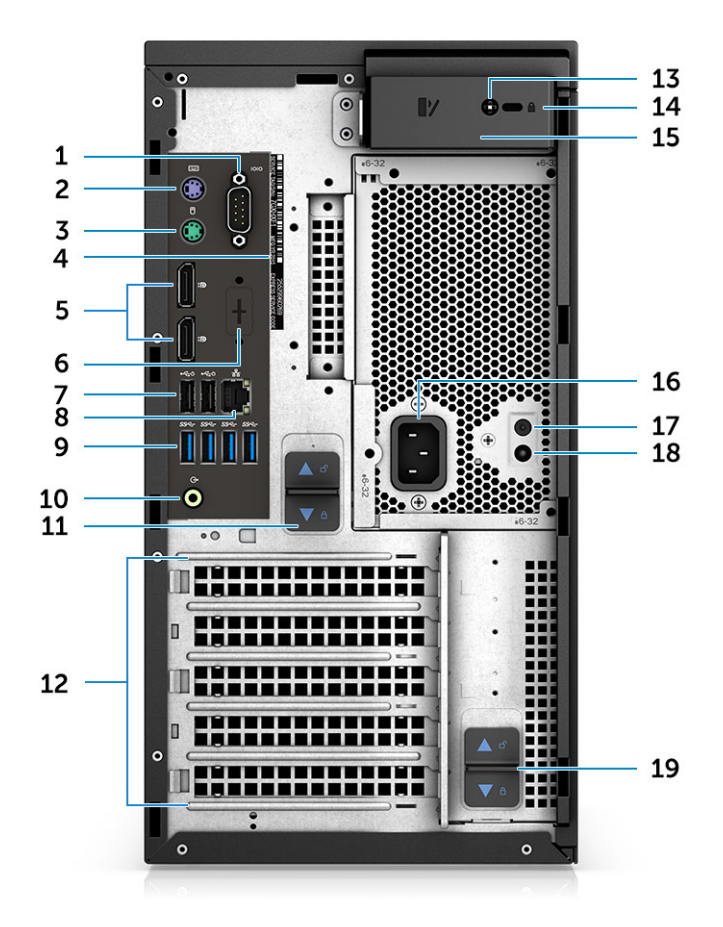

- 1. Puerto serial
- 3. Puerto PS2 (mouse)
- 5. DisplayPort x 2
- 7. Dos USB 2.0 de tipo A (con SmartPower)
- 9. 4 x puertos USB 3.1 de 1.ª generación
- 11. Pestillo de liberación de la bisagra de la PSU
- 13. Tornillo de seguridad de la cubierta lateral
- 15. Pestillo de liberación de la cubierta
- 17. Botón de prueba automática incorporada de la PSU (BIST)
- 19. Pestillo de liberación de la bisagra de la PSU

- 2. Puerto PS2 (teclado)
- 4. Etiqueta de servicio
- 6. Marcador de posición para tarjetas dependientes de tipo C, HDMI, DP y VGA opcionales
- 8. Conector de red RJ45 (velocidad de hasta 1000 Mbps)
- 10. Línea de salida de audio
- 12. Ranuras de tarjetas de expansión
- 14. Ranura de candado/Kensington
- 16. Puerto del conector de alimentación
- 18. LED de prueba automática incorporada de la PSU (BIST)

### Diseño de la placa base

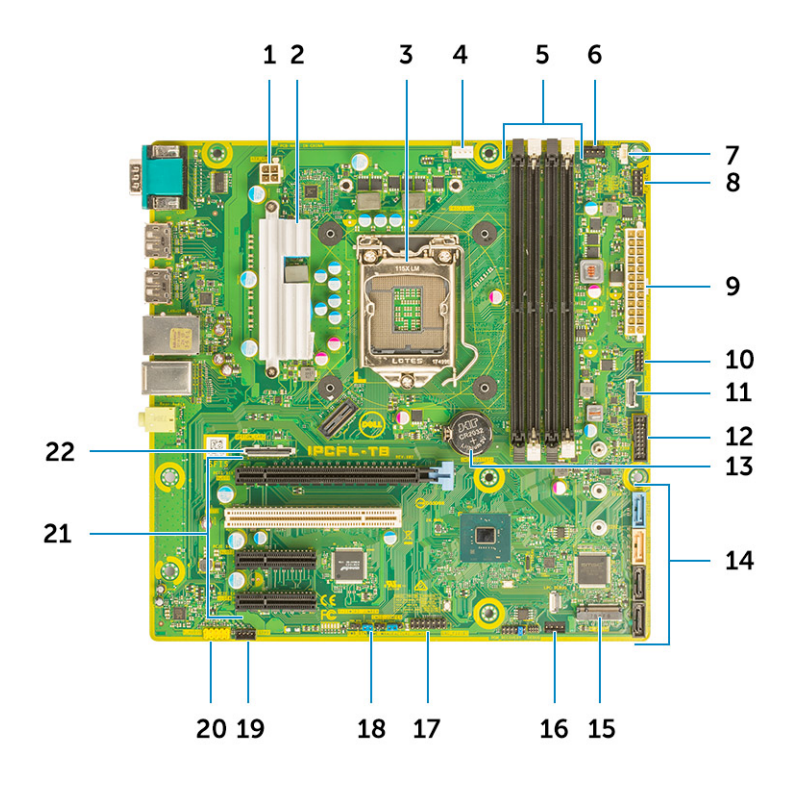

#### Componentes de la tarjeta madre del sistema Tower

- 1. Alimentación (CPU)
- 2. Disipador de calor de VR (disponible solo con la solución de disipador de calor de 95 W)
- 3. Socket del procesador
- 4. Conector del ventilador de CPU
- 5. Conector del módulo de memoria
- 6. Conector del ventilador del sistema
- 7. Conector del interruptor de intrusión
- 8. Conector del módulo del botón de encendido
- 9. Conector de alimentación de la PSU ATX
- 10. Conector de la lectora de tarjetas SD
- 11. Conector USB de tipo C del panel frontal
- 12. Conector USB frontal
- 13. Batería de tipo botón
- 14. Conectores SATA
- 15. Conector M.2
- 16. Conector del ventilador frontal
  - **NOTA:** Las computadoras adquiridas antes del 19 de julio no estaban aprovisionadas para el ventilador frontal y es posible que la tarjeta madre del sistema antigua no tenga este conector.
- 17. Conector de CAC\_PIV/BT
- 18. Puente de la contraseña
- 19. Conector del altavoz
- 20. Conector de audio
- 21. Ranuras de PCIe (de arriba hacia abajo):
  - a. PCle x16 de altura completa
  - b. PCI x1
  - c. Dos PCIe x4 de altura completa

22. Conector de tarjeta opcional (VGA, HDMI, DP, USB de tipo C)

# Especificaciones del sistema

() NOTA: Las ofertas pueden variar según la región. Las siguientes especificaciones son únicamente las que deben incluirse por ley con el envío del equipo. Para obtener más información sobre la configuración del equipo, haga clic en la **Ayuda y soporte técnico** de su sistema operativo de Windows y seleccione la opción para ver información sobre el equipo.

### Información del sistema

### Tabla 2. Información del sistema

| Función                   | Especificaciones             |
|---------------------------|------------------------------|
| Conjunto de chips         | Conjunto de chips Intel C246 |
| Amplitud del bus de DRAM  | 64 bits                      |
| EPROM FLASH               | SP1 de 128 Mbits             |
| bus de PCIE               | 8 GHz                        |
| Frecuencia de bus externa | DMI 3.0 de 8 GT/s            |

### Procesador

(i) NOTA: Los números de procesadores no son una medida de rendimiento. La disponibilidad de los procesadores está sujeta a cambios y puede variar según la región o el país.

#### Tabla 3. Especificaciones del procesador

| Тіро                                                                                                | Gráficos UMA            |  |  |
|----------------------------------------------------------------------------------------------------|-------------------------|--|--|
| Procesadores Intel Xeon E:                                                                          |                         |  |  |
| Procesador Intel Xeon E E-2224 (4 núcleos, 4 T, caché de 8 MB,<br>3,3 GHz, 4,5 GHz Turbo, 71 W)     | Ninguno                 |  |  |
| Procesador Intel Xeon E E-2224G (4 núcleos, 4 T, caché de 8 MB,<br>3,4 GHz, 4,7 GHz Turbo, 80 W)    | Gráficos Intel UHD P630 |  |  |
| Procesador Intel Xeon E E-2236 (6 núcleos, 12 T, caché de 12 MB, 3,4 GHz, 4,8 GHz, Turbo, 71 W)     | Ninguno                 |  |  |
| Procesador Intel Xeon E E-2246G (6 núcleos, 12 T, caché de<br>12 MB, 3,5 GHz, 4,8 GHz, Turbo, 80 W) | Gráficos Intel UHD P630 |  |  |
| Procesador Intel Xeon E E-2274G (4 núcleos, 8 T, caché de 8 MB,<br>3,5 GHz, 4,9 GHz, Turbo, 80 W)   | Gráficos Intel UHD P630 |  |  |
| Procesador Intel Xeon E E-2286G (6 núcleos, 12 T, caché de<br>12 MB, 3,8 GHz, 4,9 GHz, Turbo, 95 W) | Gráficos Intel UHD P630 |  |  |
| Procesador Intel Xeon E E-2124 (4 núcleos, caché de 8 MB, 3,4 GHz, 4,5 GHz Turbo, 71 W)             | Ninguno                 |  |  |

### Tabla 3. Especificaciones del procesador (continuación)

| Тіро                                                                                               | Gráficos UMA            |  |
|----------------------------------------------------------------------------------------------------|-------------------------|--|
| Procesador Intel Xeon E E-2124G (4 núcleos, caché de 8 MB,<br>3,4 GHz, 4,5 GHz Turbo, 80 W)        | Gráficos Intel UHD P630 |  |
| Procesador Intel Xeon E E-2136 (6 núcleos HT, caché de 12 MB,<br>3,3 GHz, 4,5 GHz Turbo, 71 W)     | Ninguno                 |  |
| Procesador Intel Xeon E E-2146G (6 núcleos, 12 T, caché de<br>12 MB, 3,5 GHz, 4,5 GHz Turbo, 80 W) | Gráficos Intel UHD P630 |  |
| Procesador Intel Xeon E E-2174G (4 núcleos, 8 T, caché de 8 MB, 3,8 GHz, 4,7 GHz Turbo, 80 W)      | Gráficos Intel UHD P630 |  |
| Procesador Intel Xeon E E-2186G (6 núcleos, 12 T, caché de<br>12 MB, 3,8 GHz, 4,7 GHz Turbo, 95 W) | Gráficos Intel UHD P630 |  |
| Procesadores Intel® Core™:                                                                         |                         |  |
| Procesador Intel Core i3-9100 (4 núcleos, 4 T, caché de 6 MB, 4,0 GHz, 65 W)                       | Gráficos Intel UHD 630  |  |
| Procesador Intel Core i5-9500 (6 núcleos, 6 T, caché de 9 MB, 3,0 GHz, 4,0 GHz Turbo, 65 W)        | Gráficos Intel UHD 630  |  |
| Procesador Intel Core i5-9600 (6 núcleos, 6 T, caché de 9 MB, 3,6 GHz, 4,60 GHz Turbo, 65 W)       | Gráficos Intel UHD 630  |  |
| Procesador Intel Core i7-9700 (8 núcleos, 8 T, caché de 12 MB, 3,6 GHz, 4,70 GHz Turbo, 65 W)      | Gráficos Intel UHD 630  |  |
| Procesador Intel Core i7-9700K (8 núcleos, 8 T, caché de 12 MB, 3,6 GHz, 4,90 GHz Turbo, 95 W)     | Gráficos Intel UHD 630  |  |
| Procesador Intel Core i9-9900 (8 núcleos, caché de 16 MB,<br>3,1 GHz, 5,0 GHz Turbo)               | Gráficos Intel UHD 630  |  |
| Procesador Intel Core i9-9900K (8 núcleos, caché de 16 MB,<br>3,6 GHz, 5,0 GHz Turbo)              | Gráficos Intel UHD 630  |  |
| Procesador Intel Core i3-8100 (4 núcleos, 4 T, caché de 6 MB, 3,6 GHz, 65 W)                       | Gráfica Intel HD 630    |  |
| Procesador Intel Core i5-8500 (6 núcleos, 6 T, caché de 9 MB,<br>3,0 GHz, 4,1 GHz Turbo, 65 W)     | Gráfica Intel HD 630    |  |
| Procesador Intel Core i5-8600 (6 núcleos, 6 T, caché de 9 MB, 3,1 GHz, 4,3 GHz, Turbo, 65 W)       | Gráfica Intel HD 630    |  |
| Procesador Intel Core i7-8700 (6 núcleos, 12 T, caché de 12 MB, 3,20 GHz, 4,6 GHz, Turbo, 65 W)    | Gráfica Intel HD 630    |  |
| Procesador Intel Core i7-8700K (6 núcleos, 12 T, caché de 12 MB, 3,7 GHz, 4,7 GHz, Turbo, 91 W)    | Gráfica Intel HD 630    |  |
| Procesadores Intel Pentium Gold:                                                                   |                         |  |
| Intel Pentium Gold G5420 (2 núcleos, 4 T, caché de 4 MB,<br>3,6 GHz, 65 W)                         | Intel UHD Graphics 610  |  |
| Intel Pentium Gold G5400 (2 núcleos, 4 T, caché de 4 MB, 3,6 GHz, 65 W)                            | Intel UHD Graphics 610  |  |

### Memoria

#### Tabla 4. Especificaciones de la memoria

| Función                              | Especificaciones                                                                                                    |
|--------------------------------------|----------------------------------------------------------------------------------------------------|
| Configuración de memoria mínima      | 4 GB                                                                                                    |
| Configuración de memoria máxima      | 128 GB                                                                                                    |
| Número de ranuras                    | 4 ranuras de UDIMM                                                                                                    |
| Memoria máxima compatible por ranura | 32 GB                                                                                                    |
| Opciones de memoria                  | <ul> <li>DDR4 de 4 GB (1 x 4 GB): no ECC</li> <li>DDR4 de 8 GB (2 x 4 GB): no ECC</li> <li>DDR4 de 8 GB (1 x 8 GB): ECC/no ECC</li> <li>DDR4 de 16 GB (2 x 8 GB): ECC/no ECC</li> <li>DDR4 de 16 GB (4 x 4 GB): no ECC</li> <li>DDR4 de 32 GB (4 x 8 GB): ECC/no ECC</li> <li>DDR4 de 32 GB (2 x 16 GB): ECC/no ECC</li> <li>DDR4 de 64 GB (4 x 16 GB): ECC/no ECC</li> <li>DDR4 de 128 GB (4 x 32 GB): ECC/no ECC</li> </ul> |
| Тіро                                 | Memoria SDRAM DDR4 o ECC                                                                                                    |
| Velocidad                            | <ul> <li>2666 MHz (6 núcleos)</li> <li>2400 MHz (4 núcleos)</li> </ul>                                                                                                    |

### Almacenamiento

#### Tabla 5. Especificaciones de almacenamiento

| Тіро                                                    | Factor de forma                                        | Interfaz                                                                                    | Opción de seguridad  | Capacidad  |
|---------------------------------------------------------|--------------------------------------------------------|---------------------------------------------------------------------------------------------|----------------------|------------|
| Una unidad de estado<br>sólido (SSD)                    | PCle M.2<br>2280/2260/2242 x4                          | <ul> <li>SATA AHCl, hasta 6<br/>Gbps</li> <li>PCle NVMe 3 x 4,<br/>hasta 32 Gbps</li> </ul> | Sí, con unidades SED | Hasta 2 TB |
| Un disco duro (HDD) de<br>2,5 pulgadas                  | Aproximadamente (2,760<br>x 3,959 x 0,374<br>pulgadas) | SATA AHCl, hasta 6<br>Gbps                                                                  | Sí, con HDD SED/FIPS | Hasta 2 TB |
| Una unidad de estado<br>sólido (SSD) de<br>2,5 pulgadas | Aproximadamente (2,760<br>x 3,959 x 0,374<br>pulgadas) | SATA AHCI, hasta 6<br>Gbps                                                                  | NINGUNO              | Hasta 1 TB |
| Una unidad de disco duro<br>(HDD) de 3,5 pulgadas       | Aproximadamente (4,00<br>x 1,00 x 0,984 pulgadas)      | SATA AHCI, hasta 6<br>Gbps                                                                  | NINGUNO              | Hasta 8 TB |
| Tarjeta Zoom2                                           | PCle M.2 2280 x4                                       | PCle x 4 de hasta<br>32 Gbps                                                                | NINGUNO              | Hasta 2 TB |

### Matriz de almacenamiento

### Tabla 6. Combinaciones de almacenamiento

| Unidad principal/de arranque | Unidad secundaria                                                                                            |
|------------------------------|----------------------------------------------------------------------------------------------------|
| Unidad M.2                   | HDD/SSD SATA de hasta 3 x 3.5 pulgadas/4 x 2.5 pulgadas; tarjeta<br>intercaladora SSD M.2 PCIe               |
| Unidad de 2.5 pulgadas       | HDD/SSD SATA de hasta 2 x 3.5 pulgadas/3 x 2.5 pulgadas; 1 unidad M.2;<br>tarjeta intercaladora SSD M.2 PCIe |
| Unidad de 3.5 pulgadas       | HDD/SSD SATA de hasta 2 x 3.5 pulgadas/3 x 2.5 pulgadas; 1 unidad M.2;<br>tarjeta intercaladora SSD M.2 PCIe |

### **Audio**

### Tabla 7. Características de audio

| Función                         | Especificaciones                                                                                                    |
|---------------------------------|----------------------------------------------------------------------------------------------------|
| Controladora                    | Realtek ALC3234 integrada                                                                                                  |
| Тіро                            | Audio de alta definición de dos canales                                                                                    |
| Altavoces                       | Uno                                                                                                    |
| Interfaz                        | <ul> <li>Enchufe de audio universal (posterior)</li> <li>Combinación de auriculares estéreo/micrófono (frontal)</li> </ul> |
| Amplificador de altavoz interno | 2 W                                                                                                    |

### Tarjeta de video

#### Tabla 8. Especificaciones de la tarjeta de video

| Controladora               | Тіро | Dependencia<br>de CPU                                      | Tipo de<br>memoria<br>gráfica | Capacidad                            | Compatible con<br>pantalla externa | Resolución<br>máxima |
|----------------------------|------|------------------------------------------------------------|-------------------------------|--------------------------------------|------------------------------------|----------------------|
| Gráfica Intel HD 630       | UMA  | Procesadores<br>Intel Core i3, i5<br>o i7 de serie<br>8XXX | Integrada                     | Memoria<br>compartida del<br>sistema | DisplayPort X 2                    | 4096 × 2304          |
| Intel UHD Graphics<br>610  | UMA  | Procesadores<br>Intel Pentium<br>Gold de serie<br>G54XX    | Integrada                     | Memoria<br>compartida del<br>sistema | DisplayPort X 2                    | 4096 × 2304          |
| Gráficos Intel UHD<br>630  | UMA  | Procesadores<br>Intel Core i3, i5<br>o i7 de serie<br>9XXX | Integrada                     | Memoria<br>compartida del<br>sistema | DisplayPort X 2                    | 4096 × 2304          |
| Gráficos Intel UHD<br>P630 | UMA  | Procesadores<br>Intel Xeon de<br>serie E-21XXG y<br>22XXG  | Integrada                     | Memoria<br>compartida del<br>sistema | DisplayPort X 2                    | 4096 × 2304          |

#### Tabla 8. Especificaciones de la tarjeta de video (continuación)

| Controladora                                                                  | Тіро     | Dependencia<br>de CPU | Tipo de<br>memoria<br>gráfica | Capacidad    | Compatible con<br>pantalla externa                         | Resolución<br>máxima |
|-------------------------------------------------------------------------------|----------|-----------------------|-------------------------------|--------------|------------------------------------------------------------|----------------------|
| nVIDIA Quadro serie P<br>(P5000, P4000,<br>P2000, P1000, P620,<br>P400)       | Discreto | NA                    | GDDR5/<br>GDDR5X              | 2 GB - 16 GB | Hasta cuatro<br>DisplayPort (DP 1.4)<br>DVI-I              | 4096 × 2304          |
| nVIDIA GeForce serie<br>10 (GTX 1080/1060)                                    | Discreto | NA                    | GDDR5/<br>GDDR5X              | 6 GB/8 GB    | DVI-D<br>HDMI 2.0<br>3x DP 1.3 (listo para<br>DP 1.4)      | 4096 × 2304          |
| nVIDIA Quadro serie<br>RTX (RTX4000,<br>RTX5000)                              | Discreto | NA                    | GDDR5/<br>GDDR5X              | 6 GB/8 GB    | DVI-D<br>HDMI 2.0<br>3x DP 1.3 (listo para<br>DP 1.4)      | 7680 x 4320          |
| nVIDIA GeForce serie<br>20 (RTX2060 SI, RTX<br>2080B/RTX 2080<br>Super)       | Discreto | NA                    | GDDR5/<br>GDDR5X              | 6 GB/8 GB    | DVI-D<br>HDMI 2.0<br>Hasta 3x DP1.3<br>(listo para DP 1.4) | 7680 x 4320          |
| AMD Radeon Pro serie<br>WX (2100, 3200, 3100,<br>4100, 5100, 7100) y<br>RX580 | Discreto | NA                    | GDDR5                         | 2 GB - 8 GB  | DP1.3<br>2-4 miniDP                                        | 4096 × 2304          |

(i) NOTA: Las tarjetas gráficas con tasa de alimentación igual o superior a 75 vatios requieren una llave para conector de alimentación de 6 y 8 clavijas.

### Comunicación

#### Tabla 9. Especificaciones de comunicación

| Función                                            | Especificaciones                                                                                                    |
|----------------------------------------------------|----------------------------------------------------------------------------------------------------|
| Inalámbrica<br>Banda de frecuencia: 2,4 GHz, 5 GHz | Wifi Intel® Dual Band Wireless-AC 9260 (Thunder Peak 2)<br>802.11AC 2x2 + tarjeta inalámbrica BT 5 LE M.2<br>Wifi de doble banda Qualcomm QCA9377 y tarjeta Bluetooth |
| Tarjetas complementarias                           | NIC de 1 GB, NIC de 2,5 GB/5 Gb                                                                                                    |
| Adaptador de red RJ45 (10/100/1000 Mbps)           | Intel® Ethernet Connection serie I219                                                                                                    |

### **Puertos y conectores**

### Tabla 10. Puertos y conectores

| Función                         | Especificaciones                             |
|---------------------------------|----------------------------------------------|
| Lector de tarjetas de memoria   | Lector de tarjetas de medios SD 4.0 opcional |
| Lector de tarjetas inteligentes | Opcional                                     |

#### Tabla 10. Puertos y conectores (continuación)

| Función          | Especificaciones                                                                                                    |
|------------------|----------------------------------------------------------------------------------------------------|
| USB              | <ul> <li>Dos puertos USB 2.0 de tipo A (frontales)</li> <li>Un puerto USB 3.1 de 2.ª generación y tipo C (frontal)</li> <li>Un puerto USB 3.1 de tipo A (frontal)</li> <li>Cuatro puertos USB 3.1 de 1.ª generación (parte posterior)</li> <li>Dos puertos USB 2.0 (parte posterior, con SmartPower)</li> <li>1 NOTA: La función de encendido inteligente no está disponible en China</li> </ul> |
| Seguridad        | Ranura para candado Kensington/en forma de cuña Noble                                                                                                    |
| Audio            | Conector de audio universal (frontal)<br>Línea de salida (posterior)                                                                                                    |
| Vídeo            | <ul> <li>DisplayPort/HDMI/VGA/USB de tipo C (opcional)</li> <li>Dos DisplayPort 1.2</li> </ul>                                                                                                    |
| Adaptador de red | Un conector RJ-45                                                                                                    |
| Puerto serie     | Un puerto serial                                                                                                    |
| PS/2             | Mouse     Teclado                                                                                                    |

### Lectora de tarjetas de medios

#### Tabla 11. Especificaciones del lector de la tarjeta multimedia

| Función              | Especificaciones                                                                  |
|----------------------|-----------------------------------------------------------------------------------|
| Тіро                 | De tipo tire y empuje con interfaz de USB 3.0                                     |
| Tarjetas compatibles | <ul> <li>SD</li> <li>SDHC</li> <li>SDXC</li> <li>UHS-I</li> <li>UHS-II</li> </ul> |

### Fuente de alimentación

#### Tabla 12. Especificaciones de alimentación

| Función                      | Especificaciones                      |
|------------------------------|---------------------------------------|
| Consumo de energía eficiente | Interno                               |
| Certificación 80 plus Bronze | EPA Bronze de 300 W (sin SD)          |
| Certificación 80 Plus Gold   | 300 W/460 W (con SD) y 850 W (con SD) |
| Embalajes reciclables        | Opcional, solo en EE. UU.             |
| Embalaje MultiPack           | No                                    |

### Dimensiones físicas del sistema

#### Tabla 13. Dimensiones físicas del sistema

| Función                             | Especificaciones |  |
|-------------------------------------|------------------|--|
| Volumen del chasis (litros)         | 20,41            |  |
| Peso del chasis (libras/kilogramos) | 23,37/10,6       |  |

### Tabla 14. Dimensiones del chasis

| Función                                                             | Especificaciones |
|---------------------------------------------------------------------|------------------|
| Altura (pulgadas/centímetros)                                       | 13,19/33,5       |
| Ancho (pulgadas/centímetros)                                        | 6,95/17,66       |
| Profundidad (pulgadas/centímetros)                                  | 13,58/34,50      |
| Peso del envío (libras/kilogramos: incluye el material de embalaje) | 33/14,97         |

#### Tabla 15. Parámetros de embalaje

| Función                            | Especificaciones |
|------------------------------------|------------------|
| Altura (pulgadas/centímetros)      | 18,5/47          |
| Ancho (pulgadas/centímetros)       | 13,9/35,3        |
| Profundidad (pulgadas/centímetros) | 19,37/49,2       |

### Entorno del equipo

#### Nivel de contaminación transmitido por el aire: G1 según se define en ISA-S71.04-1985

(i) NOTA: Para obtener más detalles sobre las características medioambientales de Dell, vaya a la sección de atributos ambientales. Consulte la región específica para ver la disponibilidad.

#### Tabla 16. Entorno del equipo

|                           | En funcionamiento                                                                                     | Almacenamiento                                                                                      |
|---------------------------|----------------------------------------------------------------------------------------------------|----------------------------------------------------------------------------------------------------|
| Intervalo de temperatura  | De 0 °C a 35 °C (de 32 °F a 95 °F)                                                                    | De –40 °C a 65 °C (de –40 °F a 149 °F)                                                              |
| Humedad relativa (máxima) | De 10 % a 80 % (sin condensación)<br>(i) NOTA: Temperatura de punto de<br>condensación máxima = 26 °C | De 10% a 95% (sin condensación)<br>(i) NOTA: Temperatura de punto de<br>condensación máxima = 33 °C |
| Vibración (máxima):       | 0,26 GRMS                                                                                             | 1,37 GRMS                                                                                           |
| Impacto (máximo)          | 40 G <sup>†</sup>                                                                                     | 105 G ‡                                                                                             |
| Altitud (máxima)          | - 15.2 m a 3,048 m (de -50 pies a 10,000<br>pies)                                                     | - 15.2 m a 10,668 m (de -50 pies a 35,000<br>pies)                                                  |

\* Medido utilizando un espectro de vibración aleatoria que simula el entorno del usuario.

† Medido utilizando un pulso de media onda sinusoidal durante 2 ms cuando el disco duro está en uso.

‡ Medido utilizando un pulso de media onda sinusoidal durante 2 ms cuando la unidad de disco duro se encuentra parada.

# System Setup (Configuración del sistema)

La configuración del sistema le permite administrar el hardware de su computadora de escritorio y especificar las opciones de nivel de BIOS. En la configuración del sistema, puede hacer lo siguiente:

- Modificar la configuración de la NVRAM después de añadir o eliminar hardware.
- Ver la configuración de hardware del sistema.
- Habilitar o deshabilitar los dispositivos integrados.
- Definir umbrales de administración de energía y de rendimiento.
- Administrar la seguridad del equipo.

### Menú de inicio

Presione <F12> cuando aparezca el logotipo de Dell para iniciar un menú de arranque por única vez con una lista de dispositivos de arranque válidos para el sistema. Los diagnósticos y las opciones de configuración del BIOS también se incluyen en este menú. Los dispositivos enumerados en el menú de arranque dependen de los dispositivos de arranque del sistema. Este menú es útil cuando intenta iniciar un dispositivo en particular o ver los diagnósticos del sistema. Usar el menú de arranque no modifica el orden de arranque almacenado en el BIOS.

Las opciones son:

- Arranque de UEFI:
  - Administrador de arranque de Windows
- Otras opciones:
  - Configuración del BIOS
  - Actualización del Flash de BIOS
  - Diagnóstico
  - Cambiar la configuración de Boot Mode (Modo de inicio)

### Teclas de navegación

**NOTA:** Para la mayoría de las opciones de configuración del sistema, se registran los cambios efectuados, pero no se aplican hasta que se reinicia el sistema.

| Teclas              | Navegación                                                                                                    |  |
|---------------------|----------------------------------------------------------------------------------------------------|--|
| Flecha hacia arriba | Se desplaza al campo anterior.                                                                                                    |  |
| Flecha hacia abajo  | Se desplaza al campo siguiente.                                                                                                    |  |
| Intro               | Permite introducir un valor en el campo seleccionado, si se puede, o seguir el vínculo del campo.                                                                                                    |  |
| Barra espaciadora   | Amplía o contrae una lista desplegable, si procede.                                                                                                    |  |
| Lengüeta            | Se desplaza a la siguiente área de enfoque.                                                                                                    |  |
| Esc                 | Se desplaza a la página anterior hasta que vea la pantalla principal. Presionar Esc en la pantalla principal muestra<br>un mensaie de confirmación donde se le solicita que quarde los cambios y reinicie el sistema. |  |

### Opciones de configuración del sistema

(i) NOTA: Los elementos listados en esta sección aparecerán o no según el equipo y los dispositivos instalados en este.

#### Tabla 17. General

| Opción                           | Descripción                                                                                                    |
|----------------------------------|----------------------------------------------------------------------------------------------------|
| Información del sistema          | <ul> <li>En esta sección se enumeran las principales características de hardware del equipo.</li> <li>Información del sistema</li> <li>Mamory Configuración de la momeria)</li> </ul>                                                            |
|                                  | <ul> <li>Información del procesador</li> <li>Información del dispositivo</li> </ul>                                                                                                    |
| Secuencia de inicio              | <ul> <li>Le permite cambiar el orden en el que el equipo busca un sistema operativo.</li> <li>Windows Boot Manager (Administrador de inicio de Windows)</li> <li>Onboard NIC (NIC incorporada)</li> <li>Onboard NIC (NIC incorporada)</li> </ul> |
| Boot List Options                | <ul> <li>Permite cambiar la opción de la lista de inicio.</li> <li>Legacy (Heredado)</li> <li>UEFI (valor predeterminado)</li> </ul>                                                                                                    |
| Advanced Boot Options            | <ul><li>Permite habilitar las ROM opcionales heredadas</li><li>Compatibilidad con ROM de opción heredada (valor predeterminado: no habilitado)</li></ul>                                                                                         |
| Seguridad de ruta de inicio UEFI | <ul> <li>Always, except internal HDD (valor predeterminado)</li> <li>Always (Siempre)</li> <li>Never (Nunca)</li> </ul>                                                                                                    |
| Fecha/Hora                       | Permite definir la fecha y la hora. Los cambios realizados en la fecha y la hora del sistema son de aplicación inmediata.                                                                                                    |

### Tabla 18. Configuración del sistema

| Opción         | Descripción                                                                                                    |
|----------------|----------------------------------------------------------------------------------------------------|
| Integrated NIC | <ul> <li>Le permite configurar la controladora LAN integrada. Las opciones son:</li> <li>Disabled (Desactivado)</li> <li>Enabled (Activado)</li> <li>Habilitada con PXE (valor predeterminado)</li> </ul>                                           |
| Serial Port    | <ul> <li>Identifica y define la configuración del puerto serie. Puede definir el puerto serie con los valores siguientes:</li> <li>Disabled (Desactivado)</li> <li>COM1 (valor predeterminado)</li> <li>COM2</li> <li>COM3</li> <li>COM4</li> </ul> |
| SATA Operation | <ul> <li>Permite configurar la controladora de la unidad de disco duro SATA interna. Las opciones son:</li> <li>Disabled (Desactivado)</li> <li>AHCI</li> <li>RAID activado (valor predeterminado)</li> </ul>                                       |
| Drives         | Permite configurar las unidades SATA integradas. Las opciones son:<br>• SATA-0<br>• SATA-1<br>• SATA-2<br>• SATA-3<br>• SATA-4<br>• M.2 PCle SSD-0                                                                                                  |

### Tabla 18. Configuración del sistema (continuación)

| Opción                   | Descripción                                                                                                    |
|--------------------------|----------------------------------------------------------------------------------------------------|
|                          | Configuración predeterminada: todas las unidades están habilitadas.                                                                                                    |
| SMART Reporting          | Este campo controla si se informa de los errores de la unidad de disco duro para unidades integradas durante el arranque del sistema. Esta tecnología es parte de la especificación SMART (Tecnología de informes y análisis de automonitoreo).                                                                                                    |
|                          | Habilitar informe SMART: esta opcion esta desactivada de forma predeterminada.                                                                                                    |
| Configuración de USB     | Permite activar o desactivar la configuración de USB. Las opciones son:                                                                                                    |
|                          | <ul> <li>Enable Boot Support (valor predeterminado)</li> <li>Enable Front USB Ports (valor predeterminado)</li> <li>Enable rear USB Ports (valor predeterminado)</li> </ul>                                                                                                    |
| Front USB Configuration  | <ul> <li>Permite habilitar o deshabilitar la configuración de USB frontales. Las opciones son:</li> <li>Puerto frontal 1 (izquierda)</li> <li>Puerto frontal 2 (centro)</li> <li>Puerto frontal 3 (derecha)*</li> <li>Puerto frontal 4 (de tipo C)*</li> <li>* Indica un puerto con capacidad USB 3.0</li> </ul>                                                                       |
| Rear USB Configuration   | Le permite babilitar o desbabilitar la configuración de LISB posteriores. Las opciones son                                                                                                    |
|                          | <ul> <li>Puerto posterior 1 (parte superior izquierda)</li> <li>Puerto posterior 2 (parte superior derecha)</li> <li>Puerto posterior 3 (izquierda)*</li> <li>Puerto posterior 4 (parte central izquierda)*</li> <li>Puerto posterior 5 (parte central derecha)*</li> <li>Puerto posterior 6 (derecha)*</li> <li>* Indica un puerto con capacidad USB 3.1 de 1.ª generación</li> </ul> |
| Memory Map IO above 4 GB | Esta opción está activada de forma predeterminada.                                                                                                    |
| USB PowerShare           | Permite activar o desactivar USB PowerShare.<br>Activar USB PowerShare: esta opción está desactivada de forma predeterminada.                                                                                                    |
| Audio                    | <ul> <li>Permite activar o desactivar la función de audio.</li> <li>Habilitar audio (valor predeterminado)</li> <li>Enable Microphone (valor predeterminado)</li> <li>Enable Internal Speaker (valor predeterminado)</li> </ul>                                                                                                    |
| Miscellaneous devices    | <ul> <li>Permite activar o desactivar varios dispositivos incorporados.</li> <li>Enable PCI Slot (valor predeterminado)</li> <li>Enable Secure Digital (SD) card (valor predeterminado)</li> <li>Secure Digital (SD) Card Boot (valor predeterminado)</li> </ul>                                                                                                    |

### Tabla 19. Vídeo

| Opción          | Descripción                                                                                                    |
|-----------------|----------------------------------------------------------------------------------------------------|
| Multi-Display   | Esta opción está seleccionada de forma predeterminada.                                                                  |
| Primary Display | Permite configurar la controladora de vídeo principal cuando hay varias controladoras disponibles.<br>Las opciones son: |
|                 | <ul> <li>Automático (valor predeterminado)</li> <li>Gráfica Intel HD</li> <li>NVIDIA HD Graphics</li> </ul>             |

#### Tabla 20. Seguridad

| Opción                        | Descripción                                                                                                    |
|-------------------------------|----------------------------------------------------------------------------------------------------|
| Strong Password               | Esta opción permite activar o desactivar contraseñas seguras para el sistema. Esta opción está desactivada de forma predeterminada.                                                                                                    |
| Password Configuration        | Permite controlar el número mínimo y máximo de caracteres permitidos para las contraseñas administrativas y del sistema. El rango de caracteres es de 4 a 32.                                                                                                    |
| Password Bypass               | Esta opción le permite omitir la contraseña de inicio del sistema y las solicitudes de contraseña de disco duro durante el reinicio del sistema.                                                                                                    |
|                               | <ul> <li>Disabled: siempre aparece la petición de la contraseña del sistema y la contraseña de HDD interno cuando están establecidas. Esta opción está activada de forma predeterminada.</li> <li>Omitir reinicio: omite las solicitudes de contraseña en los reinicios (reinicios en caliente).</li> </ul>                                                   |
|                               | (i) NOTA: El sistema siempre mostrara la petición de contrasenas del sistema y la de HDD interno<br>cuando se enciende el equipo desde un estado de desactivado (inicio en frío). El sistema también<br>mostrará la petición de contraseñas en cualquier compartimiento de un módulo de HDD que es<br>posible que esté presente.                              |
| Cambio de contraseña          | Esta opción permite determinar si los cambios en las contraseñas de sistema y de disco duro se permiten cuando hay establecida una contraseña de administrador.                                                                                                    |
|                               | Permitir cambios en las contraseñas que no sean de administrador: esta opción está activada de forma predeterminada.                                                                                                    |
| UEFI Capsule Firmware Updates | Esta opción controla si el sistema permite las actualizaciones del BIOS a través de los paquetes de<br>actualización de cápsula UEFI. Esta opción está seleccionada de forma predeterminada Al desactivar<br>esta opción, se bloquearán las actualizaciones del BIOS desde servicios como Microsoft Windows<br>Update y Linux Vendor Firmware Service (LVFS). |
| TPM 2.0 Security              | Permite controlar si el módulo de plataforma segura (TPM) es visible para el sistema operativo.                                                                                                    |
|                               | <ul> <li>TPM activado (valor predeterminado)</li> <li>Clear (Desactivado)</li> </ul>                                                                                                    |
|                               | <ul> <li>PPI Bypass for Enable Commands (valor predeterminado)</li> </ul>                                                                                                    |
|                               | PPI Bypass for Disable Commands (Omisión PPI para los comandos desactivados)                                                                                                    |
|                               | PPI Bypass for Clear Commands (Omisión PPI para los comandos desactivados)                                                                                                    |
|                               | Attestation Enable (valor predeterminado)                                                                                                    |
|                               | Key Storage Enable (valor predeterminado)     SHA-256 (valor predeterminado)                                                                                                    |
|                               | Seleccione una onción:                                                                                                    |
|                               |                                                                                                    |
|                               | <ul> <li>Enabled (valor predeterminado)</li> </ul>                                                                                                    |
| Computrace                    | Este campo le permite activar o desactivar la interfaz del módulo BIOS del servicio Computrace de<br>Absolute Software. Activa o desactiva el servicio opcional Computrace diseñado para la<br>administración de activos.                                                                                                    |
|                               | Deactivate (Desactivar)                                                                                                    |
|                               | <ul> <li>Disable (Deshabilitar)</li> <li>Activate (valor predeterminado)</li> </ul>                                                                                                    |
| Chassis Intrusion             | Este campo controla la función de intrusión en el chasis.                                                                                                    |
|                               | Elija una de las siguientes opciones:                                                                                                    |
|                               | Disabled (Desactivado)                                                                                                    |
|                               | <ul> <li>Enabled (Activado)</li> <li>On-Silent (valor predeterminado)</li> </ul>                                                                                                    |
|                               |                                                                                                    |
| OROM Keyboard Access          | Disabled (Desactivado)                                                                                                    |
|                               | Enabled (valor predeterminado)     Opo Timo Enable (Activado por una voz)                                                                                                    |
|                               |                                                                                                    |

### Tabla 20. Seguridad (continuación)

| Opción                    | Descripción                                                                                                    |
|---------------------------|----------------------------------------------------------------------------------------------------|
| Admin Setup Lockout       | Le permite impedir que los usuarios entren en la configuración cuando hay una contraseña de administrador establecida. De forma predeterminada, esta opción no está definida. |
| Mitigación de riesgos SMM | Le permite habilitar o deshabilitar las protecciones adicionales de mitigación de riesgos SMM UEFI.<br>De forma predeterminada, esta opción no está definida.                 |

#### Tabla 21. Inicio seguro

| Opción                | Descripción                                                                                                    |
|-----------------------|----------------------------------------------------------------------------------------------------|
| Secure Boot Enable    | Esta opción está activada de forma predeterminada.                                                                                                    |
| Secure Boot Mode      | <ul> <li>Deployed Mode (valor predeterminado)</li> <li>Modalidad de auditoría</li> </ul>                                                                                                    |
| Expert Key Management | <ul> <li>Permite habilitar o deshabilitar la administración de teclas en modo personalizado.</li> <li>Activar modo personalizado (Desactivado de manera predeterminada)</li> <li>Si está activado, las opciones son:</li> <li>PK (valor predeterminado)</li> <li>KEK</li> <li>db</li> <li>dbx</li> </ul> |

### Tabla 22. Extensiones de Intel Software Guard

| Opción              | Descripción                                                                                                    |
|---------------------|----------------------------------------------------------------------------------------------------|
| Intel SGX Enable    | Permite activar o desactivar las extensiones Intel Software Guard. Las opciones son:                                                                                                    |
|                     | <ul> <li>Disabled (Desactivado)</li> <li>Enabled (Activado)</li> <li>Software controlled (valor predeterminado)</li> </ul>                                                                        |
| Enclave Memory Size | <ul> <li>Permite cambiar el tamaño de la memoria de reserva de enclave de las extensiones de Intel<br/>Software Guard. Las opciones son:</li> <li>32 MB</li> <li>64 MB</li> <li>128 MB</li> </ul> |

### Tabla 23. Rendimiento

| Opción             | Descripción                                                                                                    |
|--------------------|----------------------------------------------------------------------------------------------------|
| Multi Core Support | Este campo especifica si el procesador tendrá uno o todos los núcleos activados. El rendimiento de algunas aplicaciones mejora si se utilizan más núcleos. Esta opción está activada de forma predeterminada. Permite activar o desactivar la compatibilidad con varios núcleos del procesador. Las opciones son: |
|                    | All (Todos) (valor predeterminado)                                                                                                    |
|                    | • 1                                                                                                    |
|                    | • 2                                                                                                    |
|                    | • 3                                                                                                    |
|                    | () NOTA:                                                                                                    |
|                    | • Las opciones mostradas podrían ser diferentes en función de los procesadores instalados.                                                                                                    |
|                    | <ul> <li>Las opciones dependen del número de núcleos admitidos por el procesador instalado<br/>(Todos, 1, 2, N-1 para procesadores de N núcleos)</li> </ul>                                                                                                    |
| Intel SpeedStep    | Permite habilitar o deshabilitar la función Intel SpeedStep.                                                                                                    |

#### Tabla 23. Rendimiento (continuación)

| Opción               | Descripción                                                                                                    |
|----------------------|----------------------------------------------------------------------------------------------------|
|                      | Configuración predeterminada: Intel SpeedStep activado                                                                                                    |
| C-States Control     | Permite activar o desactivar los estados de reposo adicionales del procesador.                                                                                                    |
|                      | Estados C (esta opción está activada de forma predeterminada).                                                                                                    |
| Cache Prefetcher     | <ul> <li>Hardware Prefetcher (valor predeterminado)</li> <li>Adjacent Cache Prefetch (valor predeterminado)</li> </ul>                                                                                                    |
|                      | Cuando Hardware Prefetcher está activada, la búsqueda previa de hardware del procesador<br>buscará de forma automática los datos y el código del procesador<br>Cuando Adjacent Cache está activada, el proceso recuperará la línea de caché solicitada<br>actualmente, así como la línea de caché posterior. |
| Intel TurboBoost     | Permite habilitar o deshabilitar el modo Intel TurboBoost del procesador.<br>La opción <b>Intel TurboBoost</b> está seleccionada de manera predeterminada.                                                                                                    |
| Hyper-Thread Control | <ul> <li>Permite activar o desactivar el controlador HyperThreading en el procesador.</li> <li>Disabled (Desactivado)</li> <li>Activado: predeterminado</li> </ul>                                                                                                    |

### Tabla 24. Power management

| Opción                                     | Descripción                                                                                                    |
|--------------------------------------------|----------------------------------------------------------------------------------------------------|
| Recuperación de CA                         | <ul> <li>Especifica cómo debe responder la computadora cuando se restablezca la alimentación AC tras un corte de la alimentación AC. Puede definir la recuperación de CA con los valores siguientes:</li> <li>Apagado (valor predeterminado)</li> <li>Encendido</li> <li>Último estado de alimentación</li> </ul>                                                                                                    |
| Activa la tecnología Intel Speed<br>Shift. | Permite habilitar o deshabilitar el soporte para la tecnología Intel Speed Shift. La opción <b>Enable</b><br>Intel Speed Shift Technology (Habilitar tecnología Intel Speed Shift) está configurada de<br>forma predeterminada.                                                                                                    |
| Auto On Time                               | Le permite establecer la hora en que el equipo debe encenderse automáticamente. Las opciones<br>son: Las opciones son:<br>• <b>Desactivado</b> (valor predeterminado)<br>• Every Day (Todos los días)<br>• Weekdays (Días de la semana)<br>• Select Days (Días seleccionados)                                                                                                    |
| Control de reposo profundo                 | <ul> <li>Permite definir los controles cuando está activada la opción de reposo profundo.</li> <li>Disabled (Desactivado)</li> <li>Activado solo en S5</li> <li>Enabled in S4 and S5 (valor predeterminado)</li> </ul>                                                                                                    |
| Fan Control Override                       | Permite controlar la velocidad del ventilador del sistema. Las opciones son:<br>La opción Fan Control Override no está activada de manera predeterminada.                                                                                                    |
| Wake on LAN/WLAN                           | <ul> <li>Esta opción permite que la computadora se encienda desde el estado desactivado cuando se activa mediante una señal especial de la LAN. La activación desde el estado de espera no se ve afectada por este ajuste y deberá estar habilitada en el sistema operativo. Esta característica solo funciona cuando la computadora está conectada a un suministro de energía de CA.</li> <li>Desactivado (valor predeterminado)</li> <li>LAN Only (Solo LAN)</li> <li>WLAN Only (Sólo WLAN)</li> </ul> |

#### Tabla 24. Power management (continuación)

| Opción      | Descripción                                                                                                    |
|-------------|----------------------------------------------------------------------------------------------------|
|             | <ul> <li>LAN or WLAN (LAN o WLAN)</li> <li>LAN con inicio PXE</li> </ul>                                                                                              |
| Block Sleep | Le permite bloquear la entrada en el modo de reposo (estado S3) del entorno del sistema operativo. La opción Block Sleep está deshabilitada de manera predeterminada. |

### Tabla 25. Comportamiento durante la POST

| Opción                                                 | Descripción                                                                                                    |
|--------------------------------------------------------|----------------------------------------------------------------------------------------------------|
| NumLock LED                                            | Permite especificar si la función Bloq Núm se activa en el arranque del sistema. Esta opción está activada de forma predeterminada.                                                                                                    |
| Keyboard Errors                                        | Especifica si errores relacionados con el teclado se reportan cuando se inicia. Esta opción está activada de forma predeterminada.                                                                                                    |
| Ampliar tiempo de la POST del BIOS                     | <ul> <li>Esta opción crea una demora de prearranque adicional.</li> <li><b>0 seconds</b> (valor predeterminado)</li> <li>5 seconds (5 segundos)</li> <li>10 segundos</li> </ul>                                                                                                    |
| Full Screen Logo (Logotipo de la<br>pantalla completa) | Esta opción mostrará el logotipo de pantalla completa si la imagen coincide con la resolución de pantalla. La opción Enable Full Screen Logo no está seleccionada de manera predeterminada.                                                                                                    |
| Avisos y errores                                       | <ul> <li>Esta opción hace que el proceso de arranque se pause únicamente cuando se detecten advertencias o errores. Elija una de las siguientes opciones:</li> <li>Prompt on Warnings and Errors (valor predeterminado)</li> <li>Continue on Warnings (Continuar ante advertencias)</li> <li>Continue on Warnings and Errors (Continuar ante advertencias y errores)</li> </ul> |

#### Tabla 26. Capacidad de administración

| Opción                      | Descripción                                            |
|-----------------------------|--------------------------------------------------------|
| Aprovisionamiento USB       | De forma predeterminada, esta opción no está definida. |
| Tecla de acceso rápido MEBx | Esta opción está seleccionada de forma predeterminada  |

#### Tabla 27. Compatibilidad con virtualización

| Opción              | Descripción                                                                                                    |
|---------------------|----------------------------------------------------------------------------------------------------|
| Virtualización      | Esta opción especifica si un monitor de máquina virtual (VMM) puede utilizar las capacidades de hardware adicionales proporcionadas por la tecnología Intel Virtualization.                                                                                         |
|                     | <ul> <li>Habilitar tecnología de virtualización Intel: esta opción está habilitada de manera<br/>predeterminada.</li> </ul>                                                                                                    |
| VT para E/S directa | Activa o desactiva al monitor de máquina virtual (VMM) para el uso de las funciones adicionales<br>del hardware proveído por la tecnología de virtualización de Intel para E/S directa.                                                                             |
|                     | Activar tecnología de virtualización para E/S directa: esta opción está activada de forma predeterminada.                                                                                                    |
| Trusted Execution   | Le permite especificar si un Measured Virtual Machine Monitor (Monitor de Máquina Virtual<br>Medible, MVMM) puede utilizar las capacidades adicionales del hardware proporcionado por Intel<br>Trusted Execution Technology (Tecnología de Ejecución de confianza). |
|                     | Ejecución de confianza: esta opción está deshabilitada de forma predeterminada.                                                                                                    |

#### Tabla 28. Mantenimiento

| Opción               | Descripción                                                                                                    |
|----------------------|----------------------------------------------------------------------------------------------------|
| Etiqueta de servicio | Muestra la etiqueta de servicio del equipo.                                                                                                    |
| Etiqueta de recurso  | Permite crear una etiqueta de inventario del sistema si todavía no hay una etiqueta de inventario definida. De forma predeterminada, esta opción no está definida.                              |
| SERR Messages        | Permite controlar el mecanismo de mensajes SERR. De forma predeterminada, esta opción no está definida. Algunas tarjetas gráficas requieren que el mecanismo de mensajes SERR esté desactivado. |
| BIOS Downgrade       | Le permite controlar la actualización del flash del firmware del sistema a versiones anteriores. Esta opción está activada de forma predeterminada.                                             |
| Data Wipe            | Le permite borrar con seguridad los datos de todos los dispositivos de almacenamiento internos.<br>Esta opción está desactivada de forma predeterminada.                                        |
| BIOS Recovery        | Le permite realizar una recuperación de determinadas condiciones de BIOS dañado mediante un archivo de recuperación. Esta opción está activada de forma predeterminada.                         |

#### Tabla 29. Registros del sistema

| Opción      | Descripción                                                                      |  |
|-------------|----------------------------------------------------------------------------------|--|
| BIOS events | Muestra el registro de eventos del sistema y permite borrar todos los registros. |  |
|             | Borrar registro                                                                  |  |

#### Tabla 30. Configuraciones avanzadas

| Opción         | Descripción                                                                                                    |  |
|----------------|----------------------------------------------------------------------------------------------------|--|
| ASPM           | Permite establecer el nivel de administración de energía de estado activo:                                                                                 |  |
|                | <ul> <li>Automático (valor predeterminado)</li> <li>Disabled (Desactivado)</li> <li>Sólo L1</li> </ul>                                                     |  |
| PCle Linkspeed | Le permite seleccionar la velocidad máxima de vínculo de PCIe alcanzable por los dispositivos dentro del sistema.  Auto (valor predeterminado)  Gen1  Gen2 |  |

### Actualización del BIOS en Windows

Se recomienda actualizar el BIOS (la configuración del sistema) cuando reemplaza la tarjeta madre o si hay una actualización disponible.

- () NOTA: Si BitLocker está habilitado, se debe suspender antes de actualizar el BIOS del sistema y se debe volver a habilitar después de completar la actualización del BIOS.
- 1. Reinicie la computadora.
- 2. Vaya a Dell.com/support.
  - Escriba la Etiqueta de servicio o el Código de servicio rápido y haga clic en Enviar.
  - Haga clic en Detect Product (Detectar producto) y siga las instrucciones en pantalla.
- 3. Si no puede detectar o encontrar la etiqueta de servicio, haga clic en Choose from all products (Elegir entre todos los productos).
- 4. Elija la categoría de Products (Productos) de la lista.

(i) NOTA: Seleccione la categoría adecuada para llegar a la página del producto.

5. Seleccione el modelo del equipo y aparecerá la página Product Support (Soporte técnico del producto) de su equipo.

- Haga clic en Obtener controladores y en Controladores y descargas. Se abre la sección de Controladores y descargas.
- 7. Haga clic en Find it myself (Buscarlo yo mismo).
- 8. Haga clic en **BIOS** para ver las versiones del BIOS.
- 9. Identifique el archivo del BIOS más reciente y haga clic en Download (Descargar).
- 10. Seleccione su método de descarga preferido en la ventana Seleccione el método de descarga a continuación y haga clic en Descargar archivo.
- Aparecerá la ventana File Download (Descarga de archivos).
- 11. Haga clic en Save (Guardar) para guardar el archivo en su equipo.
- 12. Haga clic en Run (ejecutar) para instalar las configuraciones del BIOS actualizado en su equipo.
- Siga las instrucciones que aparecen en pantalla.

### Actualización del BIOS en sistemas con BitLocker habilitado

PRECAUCIÓN: Si BitLocker no se suspende antes de actualizar el BIOS, la próxima vez que reinicie, el sistema no reconocerá la clave de BitLocker. Se le pedirá que introduzca la clave de recuperación para continuar y el sistema la solicitará en cada reinicio. Si no conoce la clave de recuperación, esto puede provocar la pérdida de datos o una reinstalación del sistema operativo innecesaria. Para obtener más información sobre este tema, consulte el artículo de la base de conocimientos: Actualización del BIOS en sistemas de Dell con BitLocker habilitado

### Actualización del BIOS del sistema con una unidad flash USB

Si el sistema no puede cargar Windows, pero aún se debe actualizar el BIOS, descargue el archivo del BIOS con otro sistema y guárdelo en una unidad flash USB de arranque.

- (i) NOTA: Tendrá que usar una unidad flash USB de arranque. Consulte el siguiente artículo para obtener más información sobre Cómo crear una unidad flash USB de arranque mediante el paquete de implementación de diagnósticos de Dell (DDDP)
- 1. Descargue el archivo .EXE de actualización del BIOS en otro sistema.
- 2. Copie el archivo, por ejemplo, O9010A12.EXE en la unidad flash USB de arranque.
- 3. Inserte la unidad flash USB en el sistema en que necesita actualizar el BIOS.
- 4. Reinicie el sistema y presione F12 cuando el logotipo de Dell aparezca para mostrar el menú de arranque por única vez.
- 5. Mediante las teclas de flecha, seleccione Dispositivo de almacenamiento USB y haga clic en Entrar.
- 6. El sistema se iniciará en una petición de Diag C:\>.
- 7. Escriba el nombre de archivo completo para ejecutarlo, por ejemplo, O9010A12.exe, y presione Entrar.
- 8. Se cargará la utilidad de actualización del BIOS. Siga las instrucciones que aparecen en pantalla.

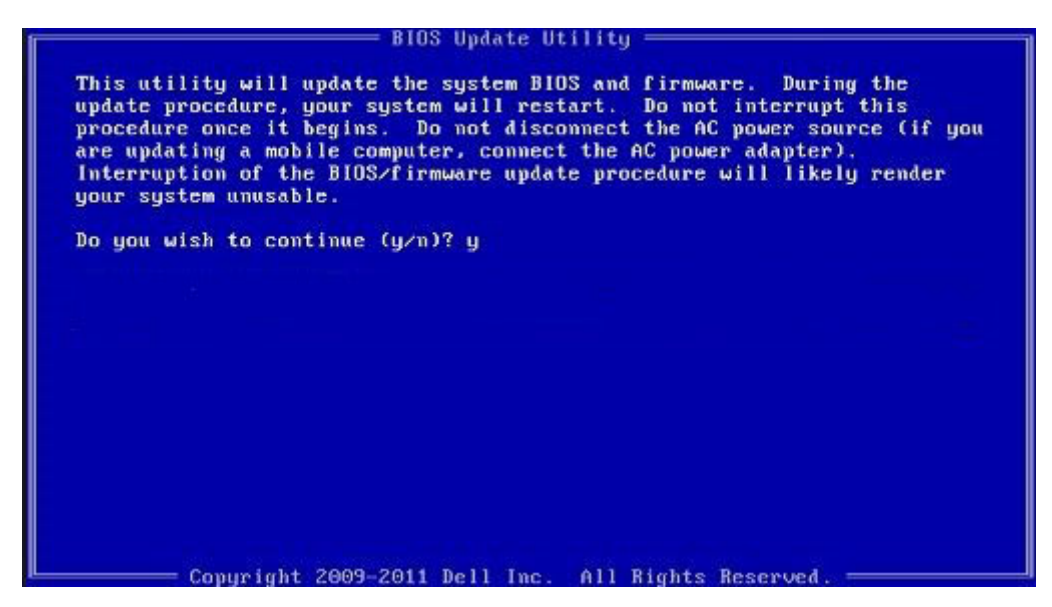

Ilustración 1. Pantalla de actualización del BIOS de DOS

### Actualización del BIOS Dell en entornos Linux y Ubuntu

Si desea actualizar el BIOS del sistema en un ambiente de Linux, como Ubuntu, consulte https://www.dell.com/support/article/sln171755/.

### Actualización del BIOS desde el menú de inicio único F12

Actualización del BIOS del sistema mediante un archivo .exe de actualización del BIOS copiado en una unidad USB FAT32 e inicio desde el menú de arranque por única vez F12.

#### Actualización del BIOS

Puede ejecutar el archivo de actualización del BIOS desde Windows mediante una unidad USB de arranque o puede actualizar el BIOS desde el menú de arranque por única vez F12 en el sistema.

La mayoría de los sistemas de Dell posteriores a 2012 tienen esta funcionalidad. Puede iniciar el sistema al menú de arranque por única vez F12 para confirmar esto y ver si ACTUALIZACIÓN FLASH DEL BIOS está enumerada como opción de arranque para el sistema. Si la opción aparece, el BIOS es compatible con esta opción de actualización.

 NOTA: Únicamente pueden usar esta función los sistemas con la opción de actualización flash del BIOS en el menú de arranque por única vez F12.

#### Actualización del menú de arranque por única vez

Para actualizar el BIOS desde el menú de arranque por única vez F12, necesitará los siguientes elementos:

- Unidad USB formateada en el sistema de archivos FAT32 (la clave no tiene que ser de arranque)
- Archivo ejecutable del BIOS descargado del sitio web de soporte de Dell y copiado en el directorio raíz de la unidad USB
- Adaptador de alimentación de CA conectado al sistema
- Batería del sistema funcional para realizar un flash en el BIOS

Realice los siguientes pasos para ejecutar el proceso de actualización flash del BIOS desde el menú F12:

### PRECAUCIÓN: No apague el sistema durante el proceso de actualización del BIOS. Apagar el sistema podría causar que este no se inicie.

- 1. Desde un estado apagado, inserte la unidad USB donde copió el flash en un puerto USB del sistema.
- 2. Encienda el sistema y presione la tecla F12 para acceder al menú de arranque por única vez. Resalte Actualización del BIOS mediante el mouse o las teclas de flecha y presione **Enter**.

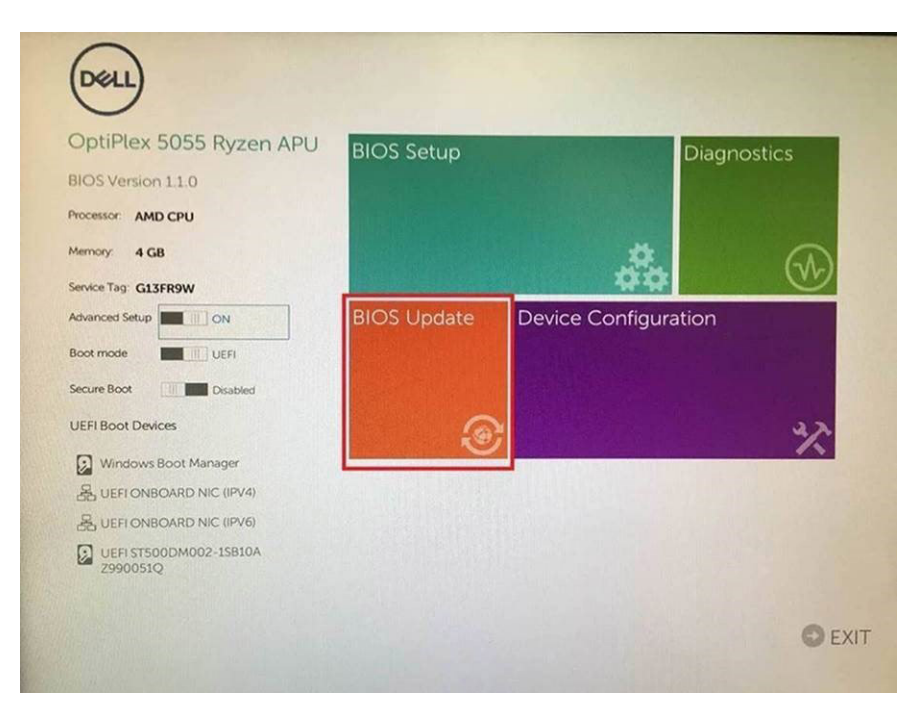

3. Se abrirá el menú de flash del BIOS. Haga clic en Flash from file (Realizar flash desde archivo).

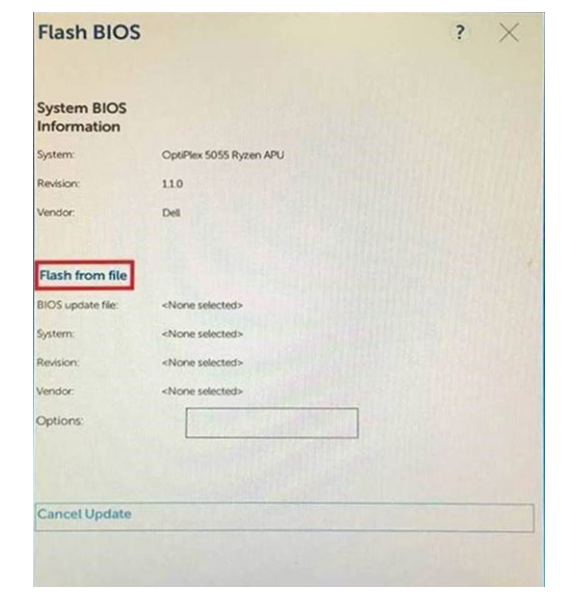

4. Seleccione el dispositivo USB externo.

| ile Exp                                   | lorer                                                                                                    |
|-------------------------------------------|----------------------------------------------------------------------------------------------------|
| NTFS,<br>(PciRoot(0<br>T.E647EB           | 0x0)/Pci(0x1.0x2)/Pci(0x0.0x1)/Sata(0x0.0x0.0x0)/HD(1.GF<br>30-0252-4256-800F-26D665F61218.0x800.0xF9800)                 |
| NO VOLU<br>(PoiRoot(0<br>T,68AD48         | ME LABEL,<br>0x01/Pci(0x1.0x2)/Pci(0x0.0x11/Sata(0x0.0x0.0x0)/HDI2.GI<br>109-79EA-4733-A5F5-DA6F77061151.0xFA000.0x32000) |
| NTFS.<br>(PciRoot(0<br>T,97D565<br>1800)] | )x0)/Pci(0x1,0x2)/Pci(0x0,0x1)/Sata(0x0,0x0,0x0)/HD14,GF<br>58-C16A-40CC-9498-0F3E222CE2E5,0x134000,0x3A25                |
| ADATA UI<br>(PciRoot(0<br>x04DD57         | D.<br>0x01/Pci(0x1.0x2)/Pci(0x0.0x0)/USB(0x8.0x0)/HD(1.MBR.0<br>21.0x3F.0x <b>D</b> r87C1))                               |
| Load File<br>IPriRontif                   | ານຕາ/Peilດນາ ດັນ21/Peilດນດ ດັນ21/Peilດນດ ດັນດາ/Peilດນດ ດັນດາ/                                                             |
| Submit E                                  | xit                                                                                                    |
|                                           |                                                                                                    |

5. Una vez que el archivo esté seleccionado, haga doble clic en el archivo flash de destino y presione enviar.

| File Explorer                    |                   |
|----------------------------------|-------------------|
|                                  | Balles .          |
| KonaRV_110.exe                   | The second second |
| KonaRV_12GB_available_memory.jpg | CONTRACTOR OF     |
| KonaRV_8GB_available_memory.jpg  |                   |
| RU32.efi                         |                   |
| RU.efi                           |                   |
| DASH Auto Run_RR_M.7z            |                   |
| 7z920-x64.7z                     |                   |
| DellSbPei.c                      |                   |
| KonaRV_1.1.0.exe                 |                   |
| Submit Exit                      |                   |

6. Haga clic en Update BIOS (Actualizar BIOS) y el sistema se reiniciará para realizar un flash en el BIOS.

| Flash BIOS                 | 5                       | ? ×                  |
|----------------------------|-------------------------|----------------------|
| System BIOS<br>Information |                         |                      |
| System:                    | OptiPlex 5055 Ryzen APU |                      |
| Revision:                  | 110                     |                      |
| Vendor:                    | Dell                    |                      |
| Flash from file            |                         |                      |
| BIOS update file:          | \KonaRV_110.exe         | Charles and a second |
| System:                    | OptiPlex 5055 Ryzen APU |                      |
| Revision:                  | 110                     |                      |
| Vendor:                    | Dell Inc.               |                      |
| Options:                   |                         |                      |
| Update BKOS!               |                         |                      |
| Cancel Update              |                         |                      |
|                            |                         |                      |
|                            |                         |                      |
|                            |                         |                      |

7. Una vez finalizada la operación, el sistema se reiniciará y el proceso de actualización del BIOS estará completo.

### Contraseña del sistema y de configuración

#### Tabla 31. Contraseña del sistema y de configuración

| Tipo de contraseña          | Descripción                                                                                                    |
|-----------------------------|----------------------------------------------------------------------------------------------------|
| Contraseña del sistema      | Es la contraseña que debe introducir para iniciar sesión en el<br>sistema.                                     |
| Contraseña de configuración | Es la contraseña que debe introducir para acceder y realizar<br>cambios a la configuración de BIOS del equipo. |

Puede crear una contraseña del sistema y una contraseña de configuración para proteger su equipo.

PRECAUCIÓN: Las funciones de contraseña ofrecen un nivel básico de seguridad para los datos del equipo.

PRECAUCIÓN: Cualquier persona puede tener acceso a los datos almacenados en el equipo si no se bloquea y se deja desprotegido.

(i) NOTA: La función de contraseña de sistema y de configuración está desactivada.

### Asignación de una contraseña de configuración del sistema

Puede asignar una nueva Contraseña de administrador o de sistema solo cuando el estado se encuentra en No establecido.

Para ingresar a la configuración del sistema, presione F2 inmediatamente después de un encendido o reinicio.

- 1. En la pantalla BIOS del sistema o Configuración del sistema, seleccione Seguridad y presione Entrar. Aparece la pantalla Security (Seguridad).
- Seleccione Contraseña de administrador o de sistema y cree una contraseña en el campo Introduzca la nueva contraseña. Utilice las siguientes pautas para asignar la contraseña del sistema:
  - Una contraseña puede tener hasta 32 caracteres.
  - La contraseña puede contener números del 0 al 9.
  - Solo se permiten letras minúsculas. Las mayúsculas no están permitidas.
  - Solo se permiten los siguientes caracteres especiales: espacio, ("), (+), (,), (-), (.), (/), (;), ([), (\), (]), (`).

- 3. Introduzca la contraseña del sistema que especificó anteriormente en el campo Confirm new password (Confirmar nueva contraseña) y haga clic en OK (Aceptar).
- 4. Presione Esc y aparecerá un mensaje para que guarde los cambios.
- 5. Presione Y para guardar los cambios. El equipo se reiniciará.

# Eliminación o modificación de una contraseña de configuración del sistema existente

Asegúrese de que el **Estado de contraseña** esté desbloqueado (en la configuración del sistema) antes de intentar eliminar o cambiar la contraseña del sistema y de configuración existente. No se puede eliminar ni modificar una contraseña existente de sistema o de configuración si **Estado de la contraseña** está bloqueado.

Para ingresar a la configuración del sistema, presione F2 inmediatamente después de un encendido o reinicio.

- 1. En la pantalla BIOS del sistema o Configuración del sistema, seleccione Seguridad del sistema y presione Entrar. Aparecerá la ventana System Security (Seguridad del sistema).
- 2. En la pantalla System Security (Seguridad del sistema), compruebe que la opción Password Status (Estado de la contraseña) está en modo Unlocked (Desbloqueado).
- 3. Seleccione Contraseña del sistema, modifique o elimine la contraseña del sistema existente y presione Entrar o Tab.
- 4. Seleccione Contraseña de configuración, modifique o elimine la contraseña de configuración existente y presione Entrar o Tab.

() NOTA: Si cambia la contraseña del sistema o de configuración, vuelva a ingresar la nueva contraseña cuando se le solicite. Si borra la contraseña del sistema o de configuración, confirme cuando se le solicite.

- 5. Presione Esc y aparecerá un mensaje para que guarde los cambios.
- 6. Presione Y para guardar los cambios y salir de la configuración del sistema. La computadora se reiniciará.

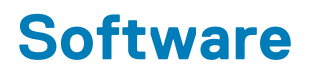

En este capítulo se detallan los sistemas operativos compatibles junto con las instrucciones sobre cómo instalar los controladores.

### Sistemas operativos compatibles

#### Tabla 32. Sistemas operativos compatibles

| Sistemas operativos compatibles | Descripción                                                                                                    |
|---------------------------------|----------------------------------------------------------------------------------------------------|
| Sistema operativo Windows       | <ul> <li>Microsoft Windows 10 Home (64 bits)</li> <li>Microsoft Windows 10 Pro (64 bits)</li> <li>Microsoft Windows 10 Pro National Academic (64 bits)</li> <li>Microsoft Windows 10 Home National Academic (64 bits)</li> </ul> |
| Otro                            | <ul> <li>Ubuntu 16.04 SP1 LTS (64 bits)</li> <li>Neokylin v6.0 SP4 (solo en China)</li> <li>Red Hat Enterprise Linux 7.5</li> </ul>                                                                                              |

### Descarga de los controladores de Windows

- 1. Encienda la .
- 2. Vaya a Dell.com/support.
- 3. Haga clic en Soporte de producto, introduzca la etiqueta de servicio de la y haga clic en Enviar.

(i) NOTA: Si no tiene la etiqueta de servicio, utilice la función de detección automática o busque de forma manual el modelo de su .

- 4. Haga clic en Drivers and Downloads (Controladores y descargas).
- 5. Seleccione el sistema operativo instalado en la .
- 6. Desplácese hacia abajo en la página y seleccione el controlador que desea instalar.
- 7. Haga clic en Descargar archivo para descargar el controlador de su .
- 8. Después de finalizar la descarga, vaya a la carpeta donde guardó el archivo del controlador.
- 9. Haga doble clic en el icono del archivo del controlador y siga las instrucciones que aparecen en pantalla.

6

### Cómo ponerse en contacto con Dell

**NOTA:** Si no tiene una conexión a Internet activa, puede encontrar información de contacto en su factura de compra, en su albarán de entrega, en su recibo o en el catálogo de productos Dell.

Dell proporciona varias opciones de servicio y asistencia en línea y por teléfono. La disponibilidad varía según el país y el producto y es posible que algunos de los servicios no estén disponibles en su área. Si desea ponerse en contacto con Dell para tratar cuestiones relacionadas con las ventas, el soporte técnico o el servicio al cliente, realice lo siguiente:

#### 1. Vaya a Dell.com/support.

- 2. Seleccione la categoría de soporte.
- 3. Seleccione su país o región en la lista desplegable Elija un país o región que aparece al final de la página.
- 4. Seleccione el enlace de servicio o asistencia apropiado en función de sus necesidades.